## Acceso IesApp

En <u>lesApp</u> podremos ver las indencias (Amonestaciones, correcciones y expulsiones) de los alumn@s del centro.

Para el acceso a la aplicación es necesario disponer de un Usuario y una contraseña.

Si no recordamos la contraseña introducimos el **Nombre de usuario** ( correo electrónico facilitado al centro por el alumno en su matrícula) y pulsamos en la parte inferior **Renovar contraseña**.

El programa enviará a la dirección de correo electrónico (facilitada al centro por el alumno en su matrícula) un enlace para obtener la contraseña de entrada a IesApp.

Nota: Desde está aplicación puedes cambiar tu fotografía si la consideras obsoleta o poner una nueva si no tienes ninguna

Pulsa para acceder a la aplicación IesApp